## Guide til Superligabilletter til AaB's kampe

## Opret en konto hos AaB

1. Gå til hjemmesiden https://billet.aabsport.dk/ Tryk på : Opret konto.

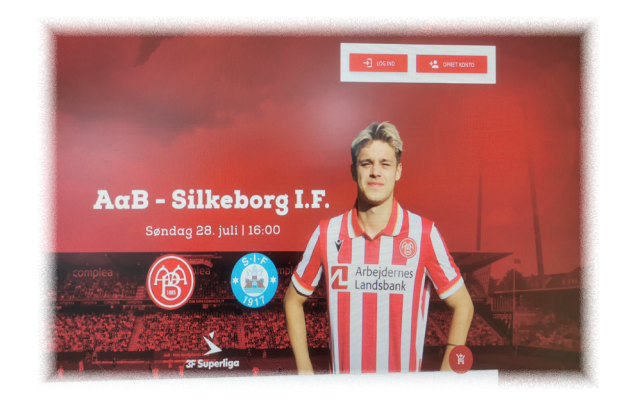

2. Indtast emailadresse

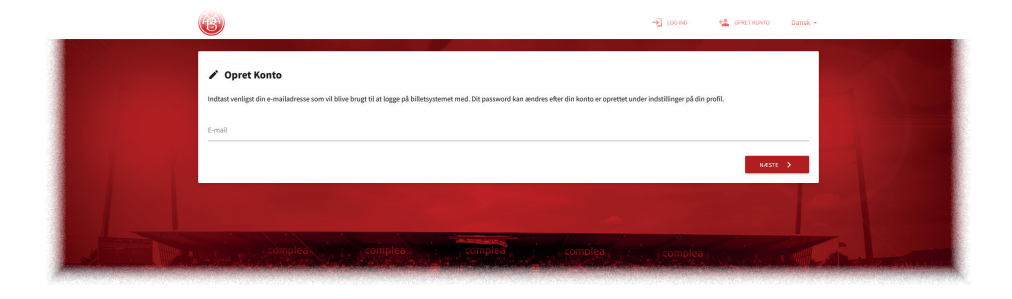

3. Opret password og udfyld skemaet med personlige oplysninger.

Når du trykker på "Opret konto" sender systemet en email, som du skal bruge for at aktivere din konto.

| Indtast e-mailadresse                                       |                    |
|-------------------------------------------------------------|--------------------|
| Enal                                                        |                    |
| webmaster.tekstbekseren@gmail.com                           |                    |
| Fornavn                                                     |                    |
| Elternava                                                   |                    |
| Password                                                    |                    |
|                                                             |                    |
| Bekrælt password                                            |                    |
| (and a                                                      |                    |
|                                                             |                    |
| Hassimmer                                                   | Leglighed examener |
| Performance                                                 |                    |
|                                                             |                    |
| Telefon                                                     |                    |
| Federelsdato                                                | Ken                |
|                                                             | leger data         |
| Jeg bekræfter at have læst og accepteret Handelsbetingelser |                    |
| Jeg accepterer Aaßs <u>privatinspolitik</u> .               |                    |
|                                                             | 🗸 OPRET NONTO      |

4. Når du har gjort det, skal du logge ud fra billet.aabsport.dk...

.....og logge ind på mit3f

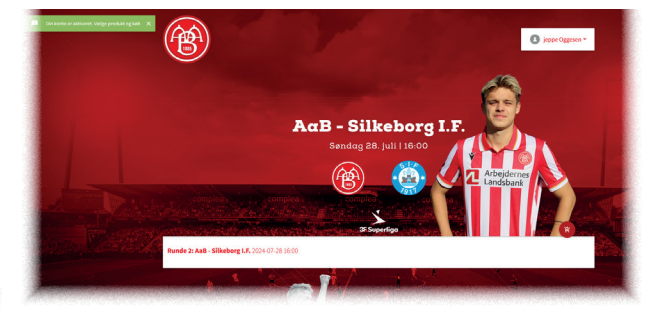

5. Log ind på mit3f, som du plejer.

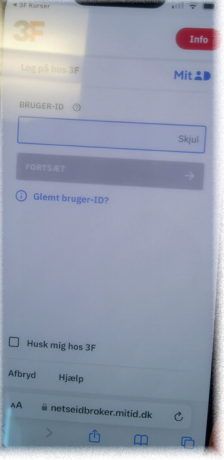

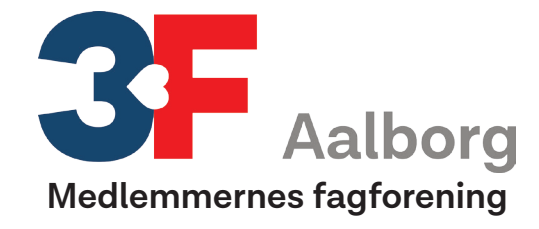

6. Scroll ned til du finder "3F Superliga"

Scroll videre til du finder "Hent billet"

8. Herfra kommer du til en oversigt over kommende kampe. Find den, du vil have billetter til og tryk på "Hent billet". Nu kommer et nyt skærmbillede.

Så kommer du til billet.aabsport.dk - og trykker "Log ind"

10. Nu kommer der et billede af stadion set oppefra. De to endetribuner er markeret med grønt, fordi det er dem, du kan hente billet(ter) til. Tryk på den tribune, du vil vælge.

11. Vælg antal billetter. Husk at vælge 3F Gratis billet (du kan få to stk) HOLD ØJE MED, AT DER STADIG STÅR 0 KRONER VED PRIS.

12. Hent billet til print (på papir eller som pdf) eller få dem sendt via sms.

Log ud, print dine billetter eller gem dem på mobilen. Og så må du nyder kampen.

## 9. Tryk igen på "Hent billet"

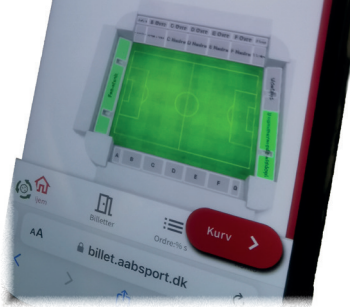

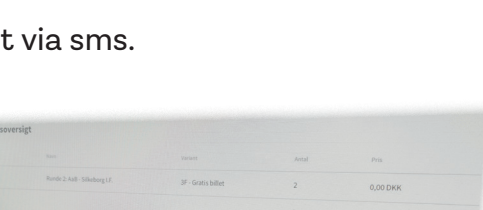

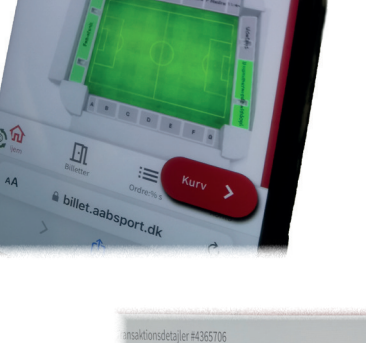

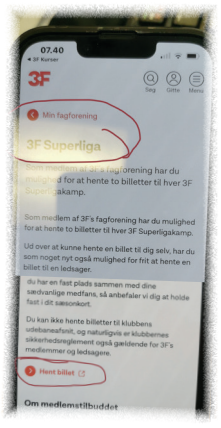

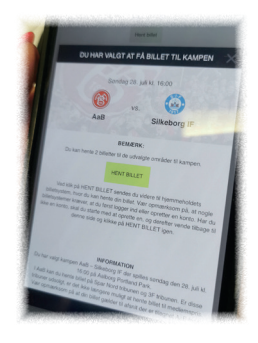